Samarth eGov

# How to Register Applicants from Admin

UK HED Admissions 2023-24

(For University/College Use Only)

#### How to Register a new candidate for admission.

#### **Step 1: Accessing the Admission Module**

Launch the Uttarakhand HED Admin Portal on your preferred web browser. <u>https://uttarakhand.samarth.ac.in/index.php/</u>

| Higher Education Department   |
|-------------------------------|
| Usemane *                     |
| Captcha Verification 15577507 |
| Click on the text to change   |
|                               |
|                               |

Log in to the portal using your credentials. Once logged in, you will be directed to the dashboard.

| S eGov / Dashboard                   |                                    | Change Page Font Size : A - A A + |
|--------------------------------------|------------------------------------|-----------------------------------|
| ۲                                    | Dashboard                          |                                   |
| <ul> <li>Account Settings</li> </ul> | ADMISSIONS<br>ADMISSIONS<br>LAUMCH |                                   |

### Step 2: Navigating to "New Candidate Registration"

Locate the left-side menu panel on the dashboard.

Click on the "New Candidate Registration" option in the Configuration section.

| DOWNLOADS                              | Profile Details (1) Other Details (2) Uploads (3) Preview (4) Payment (5) |                                               |
|----------------------------------------|---------------------------------------------------------------------------|-----------------------------------------------|
| Admission Reports                      | Personal Details                                                          |                                               |
| • Enrollment Number Data               | Full Name of the Applicant *                                              | Applicant's Gender                            |
| Registration Data                      |                                                                           | Select v                                      |
| - All Excel Data                       | Marital Status *                                                          |                                               |
| Data by Admission Status               | Select ~                                                                  |                                               |
| Download Photo and Signature           | Applicant's Date of Birth                                                 | Age as on July 1, 2023 *                      |
| • Ou Wise Data Download                | Day v Month v Year v                                                      |                                               |
| Download Alerts                        | Social Category *                                                         |                                               |
| Download Admission Reports             | Select ~                                                                  |                                               |
| • Data                                 | Applicant's Email *                                                       | Alternate Email                               |
| CONFIGURATION                          |                                                                           |                                               |
| User Management                        | Mobile Number *                                                           | Alternate Mobile Number (Parent's/Guardian's) |
| Notifications                          |                                                                           |                                               |
| - New Candidate Registration           | Blood Group                                                               |                                               |
| · New Candidate Registration           | Select v                                                                  |                                               |
| <ul> <li>Apply in Programme</li> </ul> | Domicile State *                                                          |                                               |
| Settings                               | Select v                                                                  | <b>U</b>                                      |

#### Step 3: Fill the Profile Details and Pay Registration Fee

After filling the profile details, the user will be redirected to the payment gateway for payment of registration fee. Once the payment is successful, The Registration process is completed.

#### How to Apply to Programme.

After the registration is completed. The admin user can apply to programmes for the Candidate. (Note: The admin user will be able to apply for programmes in their respective colleges only.)

#### Step 1: Click on "Apply in Programme" from Side menu

| Dashboard                    |          |                                 |                  |                  |            |               |             |             | 1                          |
|------------------------------|----------|---------------------------------|------------------|------------------|------------|---------------|-------------|-------------|----------------------------|
| DOWNLOADS                    | <b>.</b> |                                 |                  |                  |            |               |             |             |                            |
| Admission Reports            | Candi    | date Admissio                   | ns Via Admin     |                  |            |               |             |             |                            |
| Enrollment Number Data       | Searc    | h by Registration               | Number           |                  | s          | earch by Name |             |             |                            |
| Registration Data            |          |                                 |                  |                  |            |               |             |             |                            |
| All Excel Data               |          |                                 |                  |                  |            |               |             |             | Search                     |
| Data by Admission Status     |          |                                 |                  |                  |            |               |             | _           |                            |
| Download Photo and Signature |          |                                 |                  |                  |            |               |             | •           | ind a Registered Candidate |
| Ou Wise Data Download        | Showing  | g <b>1-5</b> of <b>5</b> items. |                  |                  |            |               |             |             |                            |
| Download Alerts              | #        | Registration No.                | Name             | Email            | Mobile     | Form Status   | Form Number | Programme   | Programme Status           |
| Download Admission Reports   | 1        | 220076634                       | _                | she@example.com  |            | SUBMITTED     | NA          | ыд          | NA                         |
| • Data                       |          | 230010034                       | _                | abelgekampte.com |            | 300001120     | 10          | 100         | 100                        |
| CONFIGURATION                | 2        | 230076633                       | TEST test        | 1                | 9876543210 | DRAFT         | NA          | NA          | NA                         |
| User Management              |          |                                 |                  |                  |            |               |             |             |                            |
| Notifications                | 3        | 230076632                       | Test Application | ni               | 9874563210 | SUBMITTED     | NA          | NA          | NA                         |
| New Candidate Registration   | 4        | 230074267                       | м                | hos              | 9          | SUBMITTED     | 630070138   | B.Sc. (Home | SUBMITTED                  |
| Apply in Programme           |          |                                 | R                |                  |            |               |             | Science)    | Г                          |

Step 2: Search candidate by "Registration Number" or "Name" and Click on "Apply in New Programme"

| niti                  | 9874563210 | SUBMITTED | NA        | NA                      | NA        | adminvuseradmission | Apply in New<br>Programme     |
|-----------------------|------------|-----------|-----------|-------------------------|-----------|---------------------|-------------------------------|
| hos <b>i ai</b> l.com |            | SUBMITTED | 630070138 | B.Sc. (Home<br>Science) | SUBMITTED | System              | View<br>Applied<br>Programmes |
|                       |            |           |           |                         |           |                     | Apply in New<br>Programme     |

(Note: To find a candidate who is already registered, Click on "Find a Registered Candidate Button" and provide the details to proceed for programme application.)

## Step 3: Select programme and Click on "Proceed"

| Programme Selection (1) Academics (2) Uploads (3) Preview (4) |         |
|---------------------------------------------------------------|---------|
| Registration Number : 230076634                               |         |
| Select The Programme You Want To Apply                        |         |
| University *                                                  |         |
| Select                                                        | ~       |
| College *                                                     |         |
| Select                                                        | ×~      |
| Programme Level                                               |         |
| BACHELOR (Under-Graduate Programmes)                          | ~       |
| Programme *                                                   |         |
| Select                                                        | ×.      |
|                                                               |         |
| Previous                                                      | Proceed |
|                                                               |         |

## Step 4: Fill "Academic Details" and Click on "Save and next"

| Qualification Details - XII Or Equivalent                 |        |               |
|-----------------------------------------------------------|--------|---------------|
|                                                           |        |               |
| Class XII Qualification Status *                          | Select | ,             |
| Class XII Year of Passing *                               | Select |               |
|                                                           |        |               |
| Class XII Stream *                                        | Select | •             |
| VII Maximum Marke (Total Maximum Marke of all subjects) * |        |               |
| An maximum marks (rotas maximum marks or as augects)      |        |               |
| XII Marks Obtained (Total in all subjects) *              |        |               |
|                                                           |        |               |
| Class XII Board/University *                              | Select |               |
|                                                           |        |               |
| Class XII Roll/Registration Number *                      |        |               |
|                                                           |        |               |
| Class XII Name of the Institution/School *                |        |               |
| Class XII Subject Combination *                           |        |               |
|                                                           |        |               |
|                                                           |        | <i>l</i> è    |
|                                                           |        |               |
|                                                           |        |               |
|                                                           |        |               |
| Previous                                                  |        | Save and Next |
|                                                           |        |               |

## Step 5: Provide "Uploads" and Preview the information.

| Preview                                                                                                    |                                                                                    |          |
|----------------------------------------------------------------------------------------------------|------------------------------------------------------------------------------------|----------|
|                                                                                                    |                                                                                    |          |
| UNDER CON                                                                                                    | Uttarakhand State Higher Education Admission Portal<br>Admission Session 2023-2024 |          |
|                                                                                                    |                                                                                    |          |
| University: SSJU: Soban Singh Jeena U<br>College: SSJU9: DR. PRATAP BISHT GO                                                                                                    | niversity Almora<br>VERNMENT DEGREE COLLEGE, BHIKYASEN, ALMORA                     |          |
| Course(a) Choosed:<br>Subject I (Major): BUSINESS REGULATORY FRAMEWORK<br>Subject II (Major): FINCANCIAL ACCOUNTING<br>Subject III (Major Elective): ECONOMICS<br>Subject 4 (Minor Elective): | ς.                                                                                 |          |
| Blood Group: 0+                                                                                                    | Religion : Islam                                                                   |          |
| Nationality: Indian                                                                                                    |                                                                                    |          |
| Registered Email : abc@example.com                                                                                                    | Registered Mobile Number :                                                         |          |
| Atternate Email : Not Provided                                                                                                    | Alternate Mobile : Not Provided                                                    |          |
| Permanent Address: adl1, adl2, , Daman and Diu -5644                                                                                                    | 32, India Correspondence Address : adl1, adl2, , Daman and Diu -56443              | 2, India |
| ID Proof : School ID Card                                                                                                    | ID Proof No : 565657                                                               |          |
| 0 REGISTRATION DETAILS (IF APPLICABLE)                                                                                                    |                                                                                    |          |
| Have you enrolled in University before? : No                                                                                                    | Registration number: Not Provided                                                  |          |
| Name of 0 School/Department/Faculty/College : Not F                                                                                                    | Provided Programme registered in : Not Provided                                    |          |
| FAMILY DETAILS                                                                                                    |                                                                                    |          |
|                                                                                                    | Failt and a Name I failt as a me                                                   |          |

## Step 6: Click on "Submit" to complete the application

| Class X Percentage (If your mark is in CGPA, please convert to equivalent<br>percentage as per your CGPA score and CGPA Scale) | 89.00                                       |
|----------------------------------------------------------------------------------------------------|---------------------------------------------|
| Class X Name of the Institution/School                                                                                         | Test                                        |
| Class X Board/University                                                                                                    | BANASTHALI VIDYAPITH                        |
| X Subject Combination                                                                                                    | pcm                                         |
| Class X Division                                                                                                    | Second Division                             |
|                                                                                                    |                                             |
| alification Details - XII Or Equivalent                                                                                        |                                             |
|                                                                                                    |                                             |
| Class XII Qualification Status                                                                                                 | Passed                                      |
| KII Year of Passing Final Examination                                                                                          | 2023                                        |
| Class XII Stream                                                                                                    | Arts                                        |
| Class XII Percentage                                                                                                    | 50.00                                       |
| Class XII Division                                                                                                    | Second Division                             |
| Class XII Name of the Institution/School                                                                                       | test                                        |
| Class XII Board/University                                                                                                    | BIHAR BOARD OF OPEN SCHOOLING & EXAMINATION |
| Class XII Subject Combination                                                                                                  | pcm                                         |
| Class XII Roll/Registration Number                                                                                             | 44747474747                                 |
|                                                                                                    |                                             |
|                                                                                                    |                                             |
|                                                                                                    |                                             |
| 5                                                                                                    | Sub                                         |